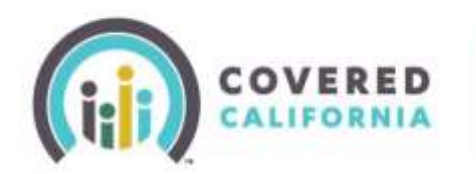

### Overview

The purpose of this Quick Guide is to help enrollers know where and how to upload documents requested by CalHEERS.

When CalHEERS requests documents, enrollers will receive an alert on their Daily Enroller Summary email (this will show as NODxx and the enroller can find the notice in the consumer's "Docs & Correspondence" section of the application).

#### Steps

1. Login to the client's application. From the "Consumer Home Page", you can find the requested documents in one of two locations: in the **Household Summary** section or **Eligibility Results**, which is found in the "Manage Your 2022 Application" section.

| Welcome be                                                                           | ack, Bob!                                                                                                    |                                                                                                    |                                                                                        | Ð |
|--------------------------------------------------------------------------------------|----------------------------------------------------------------------------------------------------|----------------------------------------------------------------------------------------------------|----------------------------------------------------------------------------------------|---|
| <u>-</u>                                                                             | Complete Coverage<br>Outries a plan (Set Dell Dit year<br>any additional dyanger to your b<br>a thange to redetertifier your els                             | naarti, of generated to realise<br>narasteale generate real regione<br>des Pas                                   | Deex Nec<br>Recolutions                                                                |   |
| Account Abros                                                                        | ral particies recent damagningment<br>for prior participer related Life or<br>prior data with the last year, prior or<br>information about your health cover | n province Benefics solls one<br>le incluse page to essi tale this<br>splicit proceedings information<br>splicit | of an investarizati<br>investore<br>in an investor, poly institute                     |   |
| Tas farms & D                                                                        | ther trapelant Documents                                                                                                    |                                                                                                    |                                                                                        |   |
| important Date                                                                       |                                                                                                    | 2022 Household<br>Vice resources has<br>that anel your street<br>Set 5<br>Fores Case                             | <b>Summary</b><br>Sectors of all sector actions<br>the                                 |   |
|                                                                                      |                                                                                                    |                                                                                                    | Core attress condict & disch                                                           |   |
| Manage Your 20<br>Service Application<br>New your head on<br>indentified application | 22 Application<br>Lighting Leasts<br>antly Least about how your<br>all eligibility was determined                                                            | Designment Statisticase of<br>Share for healthy planes,<br>Printings insultings, and these<br>mentioned and in D | Ease # 5000000000<br>Marri Malari<br>Make shangin to your<br>movinge and campane plant |   |

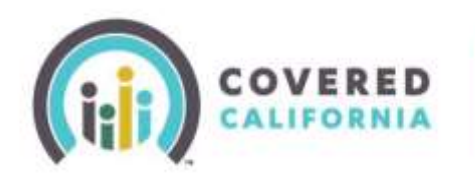

Clicking on the "View actions needed & alerts" link of the **Household Summary** will take you to where you'll find what documents are being requested.

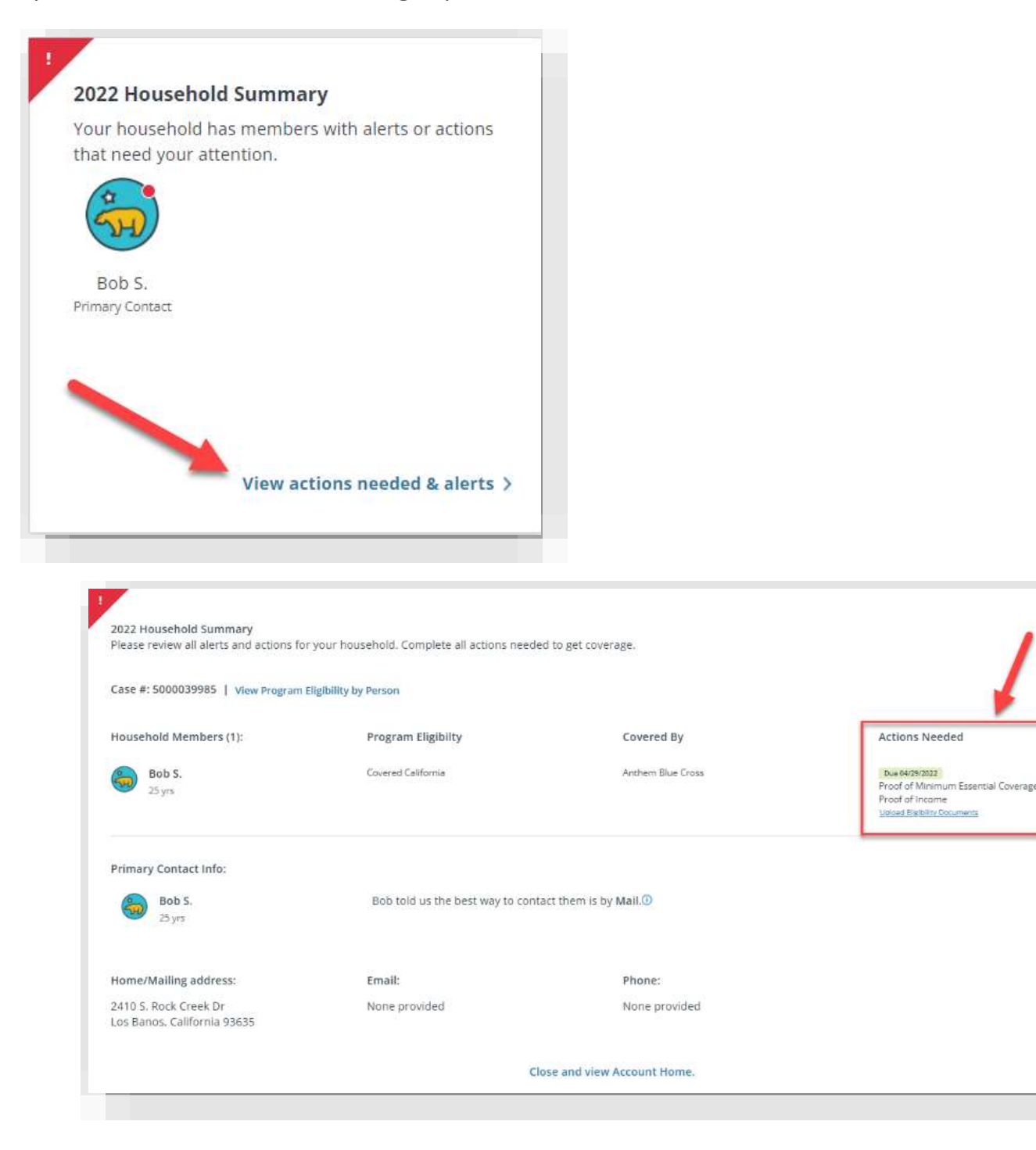

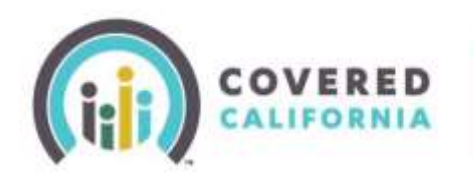

### Document Upload Quick Guide for Certified Enrollers

The Eligibility Results link in the "Manage Your 2022 Application" section will also take you to where you can find what documents are being requested.

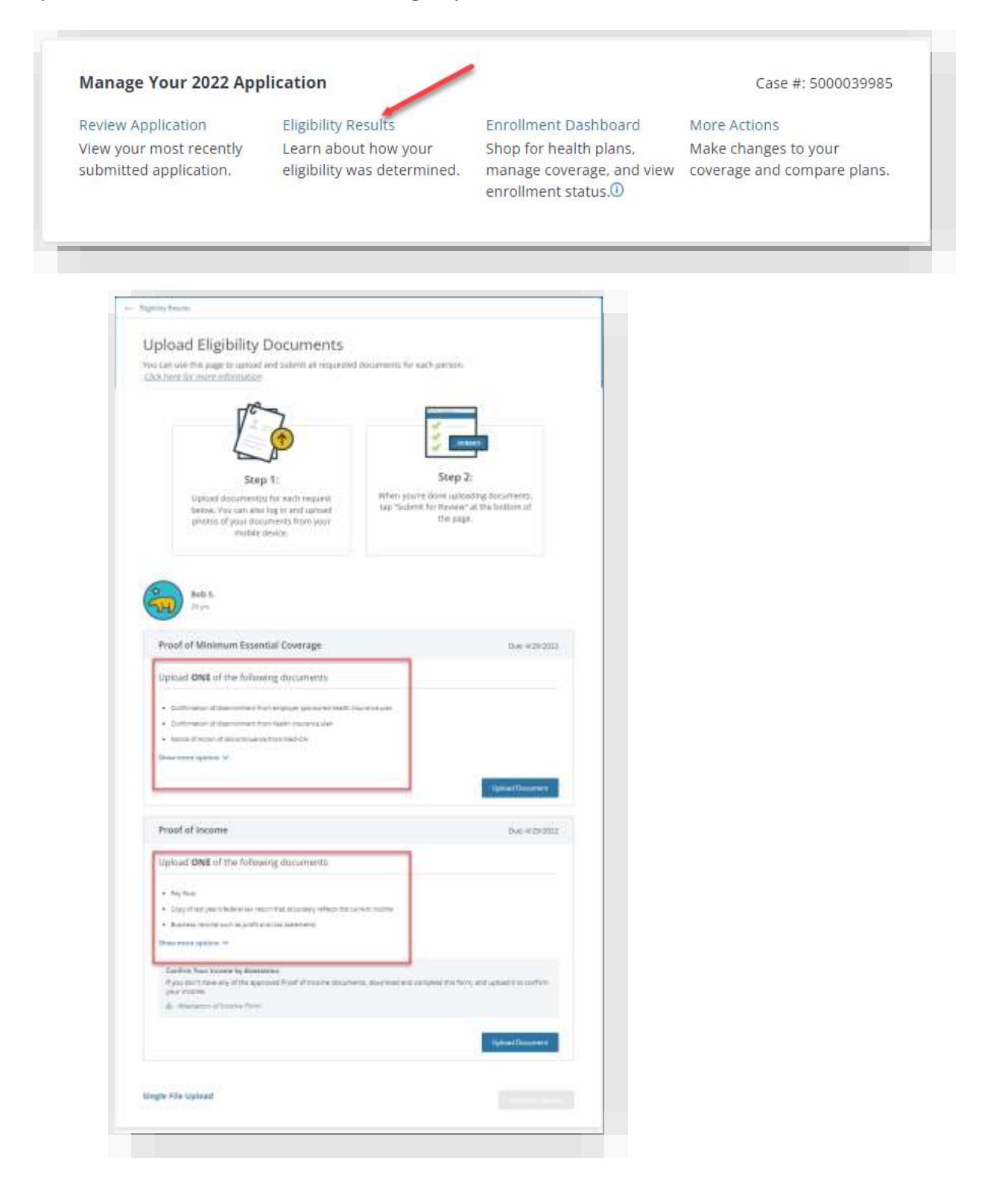

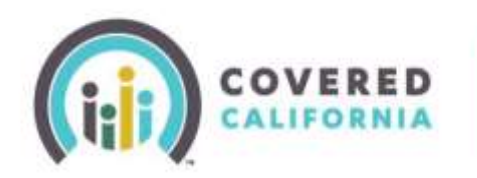

# Document Upload Quick Guide for Certified Enrollers

2. Once you have identified what documents are being requested, you can now upload the documents into the application. Whether you choose the **Household Summary** section or the **Eligibility Results** section, use the provided link to upload the documents, as shown below.

| ase review all alerts and actions for                | r your household. Complete all actions needs | 1                     |                                                                                                    |
|------------------------------------------------------|----------------------------------------------|-----------------------|----------------------------------------------------------------------------------------------------|
| ale #: \$5000339985   View Program                   | thightility by Person                        |                       |                                                                                                    |
| ousebold Members (1):                                | Program Eligibility                          | Covered By            | Actions Needed                                                                                              |
| Bob S.<br>⊠gra                                       | Genered California                           | Anthon Sile Croix     | [Mile Hotstood]<br>Priced of Molecular Essances Countings<br>Priced of Income<br>Second Contents University |
| Primary Contact Infe                                 |                                              |                       |                                                                                                    |
| 600 3.<br>25 yrs                                     | Bob told us the heat way to cost             | act them is by MaiLID |                                                                                                    |
| Home/Mailing address:                                | Email                                        | Phone                 |                                                                                                    |
| 1410 S. Rock Creek Dr<br>Jos Banos, California 83635 | None provided                                | None provided         |                                                                                                    |
|                                                      |                                              |                       |                                                                                                    |

| ousehold Next Steps                                                                                                   |                                       |
|----------------------------------------------------------------------------------------------------|---------------------------------------|
| e review the next steps that are important for your household.                                                        |                                       |
|                                                                                                    |                                       |
| Please review your plan options now.                                                                                  | 1 Magnitude 1                         |
| Complete any other required actions later. Choosing a plan first will not<br>affect your eligibility or plan options. | Continue                              |
| r.                                                                                                    |                                       |
|                                                                                                    |                                       |
| one or more household members have actions that need your                                                             | Upload Documents                      |
| attention.                                                                                                    | a service second second second second |
| attention.<br>Bob needs to upload Proof of Minimum Essential Coverage                                                 |                                       |

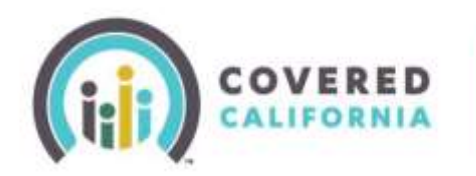

# Document Upload Quick Guide for Certified Enrollers

Once you've clicked the "Upload Document" link, you will be taken to another page to select which document is to be uploaded.

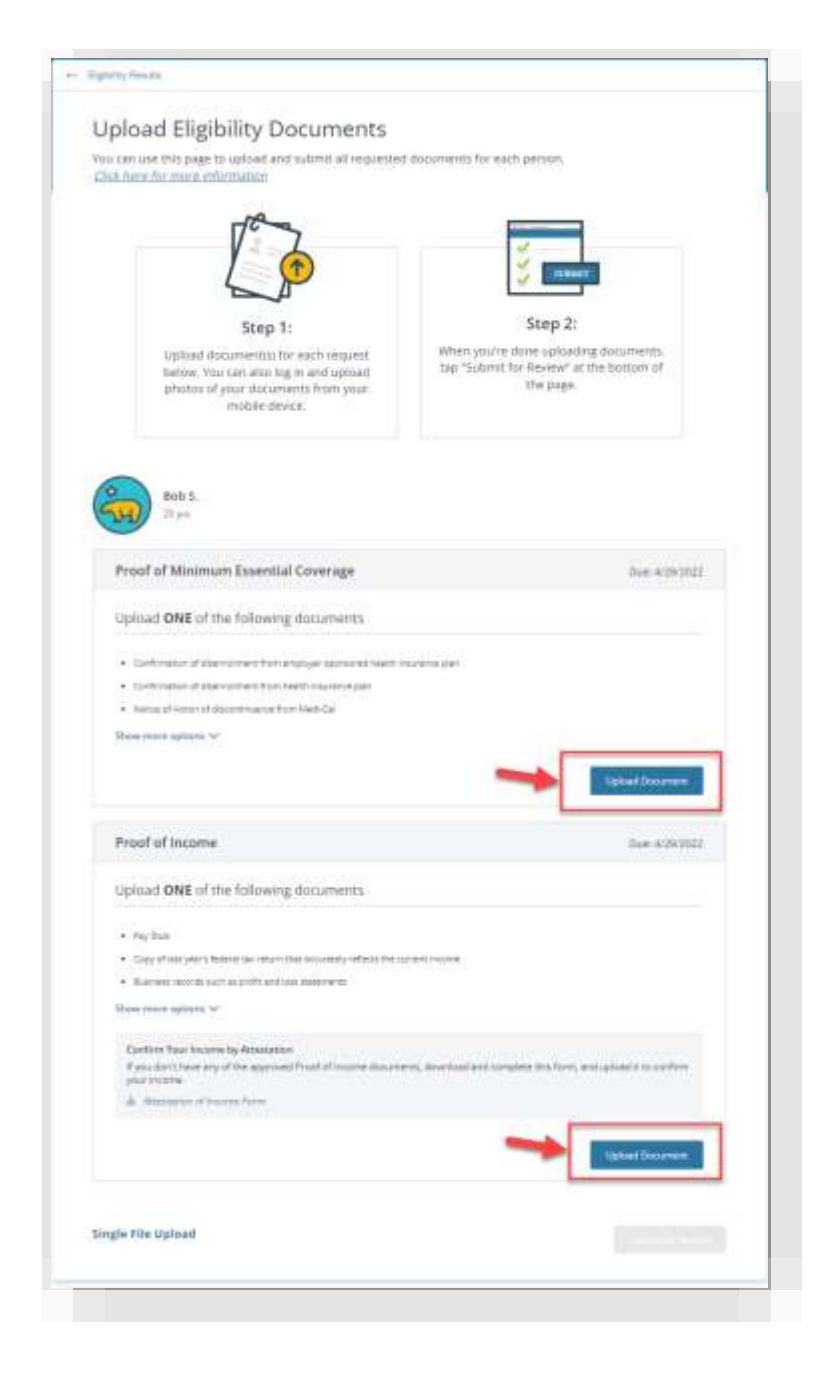

Depending on which document is needed, click on the "Upload Document" button.

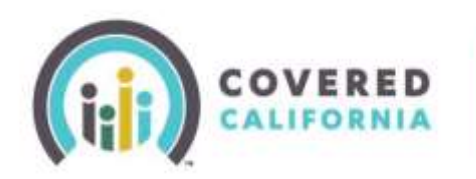

Select what type of document you will be submitting.

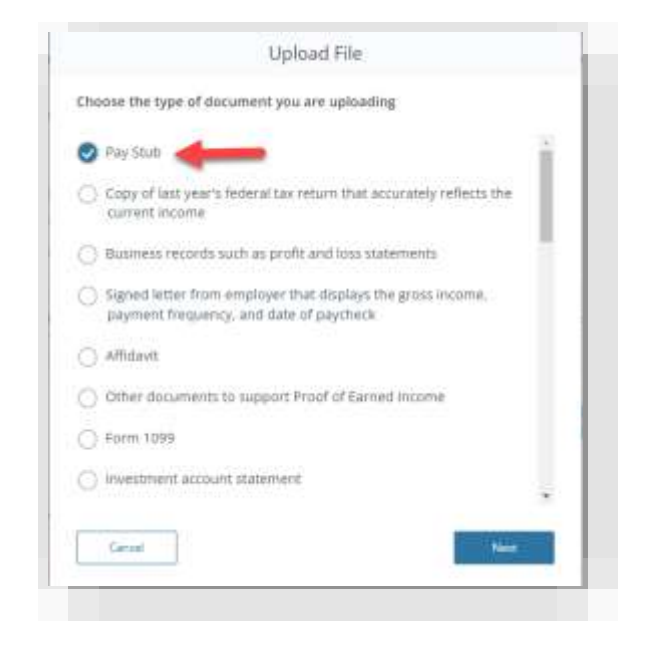

Once you have selected what type of document you will be submitting, click "Next". You will then be prompted to upload your document (acceptable file formats are Excel, Word, PowerPoint, JPEG, JPG, TIFF, PDF, and RTF). Once the document has been uploaded, click "Done".

| Upload File                                        |                                                                                                    |
|----------------------------------------------------|----------------------------------------------------------------------------------------------------|
| uze: 10 MB<br>ormats: Excel. Word, PowerPoint, JPE | G, JPG, TIFF, PDF, RTF                                                                                                    |
|                                                    |                                                                                                    |
| 46                                                 |                                                                                                    |
| Drop files here or Ennes You Co                    | mputer                                                                                                    |
| CX                                                 | Delans                                                                                                    |
| t 🕢 Optional                                       |                                                                                                    |
|                                                    |                                                                                                    |
|                                                    | Upload File<br>size: 10 MB<br>somats: Excel. Word, PowerPoint, JPE<br>Brop files here or filence Your Con<br>CX<br>cx<br>cx<br>cx<br>cx<br>cx<br>cx<br>cx<br>cx<br>cx<br>cx |

Covered California Outreach and Sales Division OutreachandSales@covered.ca.gov

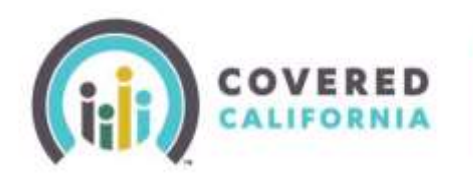

After clicking "Done", you will be prompted to submit the document for review.

| Uploaded om 11/25/2021 15:37:39 PM |                         |
|------------------------------------|-------------------------|
| Comments                           |                         |
|                                    | Upinal Another Document |

Once the document has been submitted, it will be sent for review by Covered California staff. During the review period, acceptable documents will be passed, and the alert will be cleared.

| Great news! You<br>actions right not | r household has no ale <mark>rts or</mark><br>v. |     |
|--------------------------------------|--------------------------------------------------|-----|
|                                      | <b>69</b>                                        |     |
| LAURA G.<br>Primary Contact          | CARLOS G.                                        |     |
|                                      | View                                             | all |

If the Review Team has questions about the document, you will receive a call requesting more documentation.